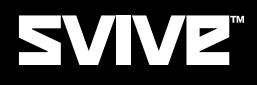

# VIRGA AC1200 WIFI PCIE ADAPTER

QUICK INSTALLATION GUIDE

Congratulations on your purchasing of Svive Virga AC1200 Wifi PCIe adapter. This Wireless Adapter provides a simple, economical, standard and highperformance solution for you. Please read Quick Installation Guide before using the product and save it for future reference.

# PRODUCT OVERVIEW

The product is a highly integrated and cost-effective Wireless Adapter that provides PCI Express interface, and full compliance with IEEE802.11ac and IEEE802.11a/b/g/n standards. Wireless transmission rates can reach up to 1200Mbps. Using the Wireless Desktop PCI-E Adapter not only can you connect your desktop computer to a high-speed Wi-Fi network and experience faster files transmission and high-speed Internet browsing from further distances across your home than that in previous-generation Wireless n technology, but also you can enjoy high performance wireless viewing HD multimedia and real-time online war game when the PCI-E Adapter work in 11ac 5G mode. This Desktop PCI-E Adapter is the best choice for the desktop computer users who want to enjoy a better wireless performance and high-speed Wi-Fi network.

#### FEATURES

- Complies with IEEE 802.11ac IEEE 802.11n/a/b/g standards
- Supports PCI-E 1.1 X1 bus
- 2.4G/5G dual frequency optional, 5GHz band rate up to 900Mbps,
- 2.4GHz band rate up to 300Mbps
- Supports Cisco CCX
- Supports multiple BSSID

## PACKAGE CONTENTS

- Svive Virga Wifi PCI adapter
- Two antennas

# HARDWARE INSTALLATION

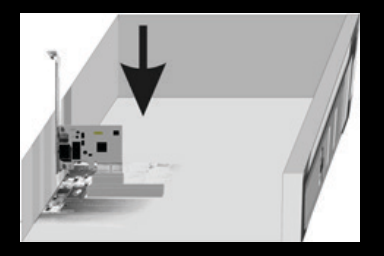

Steps:

- 1. Please shut down the computer, unplug its power cord and remove its chassis cover.
- 2. Inserting PCI EXPRESS X1 PCI Bus port of Wireless Adapter into PCI EXPRESS X1 slot of PC. Press the Wireless Adapter into the slot firmly.
- 3. Install chassis cover of PC.
- 4. Reconnect the computer power cord, and switch computer power on.

Supporting Operating Systems: Microsoft Windows 7 32/64, Windows 10 32/64. Environments:

Operating Temperature:  $0 \sim \!\! 40$  ,

Storage Temperature: -10  ${\sim}70$  ,

Operating Humidity: 10%~90% non-condensing,

Storage humidity: 5%~90% non-condensing.

#### SOFTWARE INSTALLATION

The following instruction used to set up the Wireless Adapter run on the PC whose operating system is windows 10 64-bit. Please refer to software installation instruction of windows 10 64-bit for other operating systems.

1. Download driver from www.svivegaming.com

#### 2. Unzip the downloaded file

| Name           | Date modified     | Туре               | Size      |
|----------------|-------------------|--------------------|-----------|
| EAP            | 9/20/2017 4:38 PM | File folder        |           |
| IHV            | 9/20/2017 4:38 PM | File folder        |           |
| Release notes  | 9/20/2017 4:38 PM | File folder        |           |
| RTWLANE_Driver | 9/20/2017 4:38 PM | File folder        |           |
| Autorun        | 9/18/2017 4:01 PM | Setup Information  | 1 KB      |
| install        | 9/18/2017 4:01 PM | Windows Batch File | 1 KB      |
| Setup          | 9/18/2017 4:01 PM | Application        | 11,776 KB |
| setup.iss      | 9/18/2017 4:01 PM | ISS File           | 1 KB      |
| G Uninstall    | 9/18/2017 4:01 PM | Windows Batch File | 1 KB      |
| Uninstall.iss  | 9/18/2017 4:01 PM | ISS File           | 1 KB      |

3. Double click the setup.exe file. Click "Yes" button to start installation.

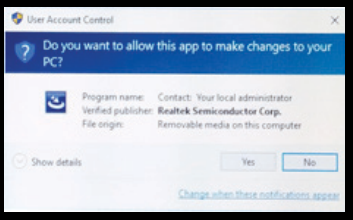

4. The Setup wizard interface will show as shown.

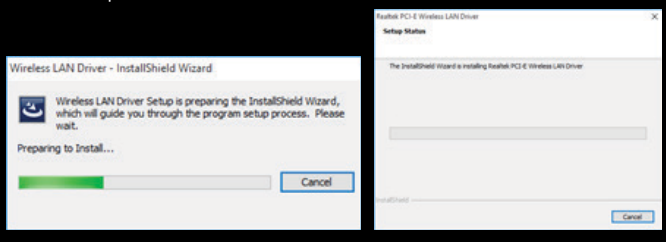

5. Click the "Finish" button to restart computer. The installation is now finished.

| Realtek PCI-E Wireless LAN Driv | /er                                                                                                    |
|---------------------------------|----------------------------------------------------------------------------------------------------|
| C.                              | InstallShield Wizard Complete<br>The InstallShield Wizard has successfully installed Wireless<br>LAN Driver. Before you can use the program, you must<br>restart your computer.<br>() Yes, I want to restart my computer now.<br>() No, I will restart my computer later.<br>Remove any disks from their drives, and then click Finish to<br>complete setup. |
|                                 | < Back Finish Cancel                                                                                                    |

# ACCESSING WIRELESS ADAPTER TO WIRELESS NETWORK

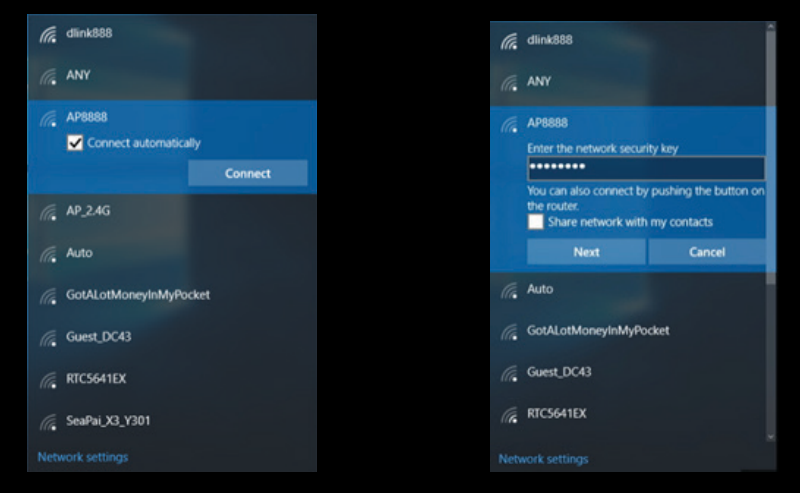

1. After the software is installed successfully, security key select the wireless network that you want to connect by click the "Connect "button.

2. Please enter the network security key. (You could view network on the web page of Router or AP). Click "Next "button.

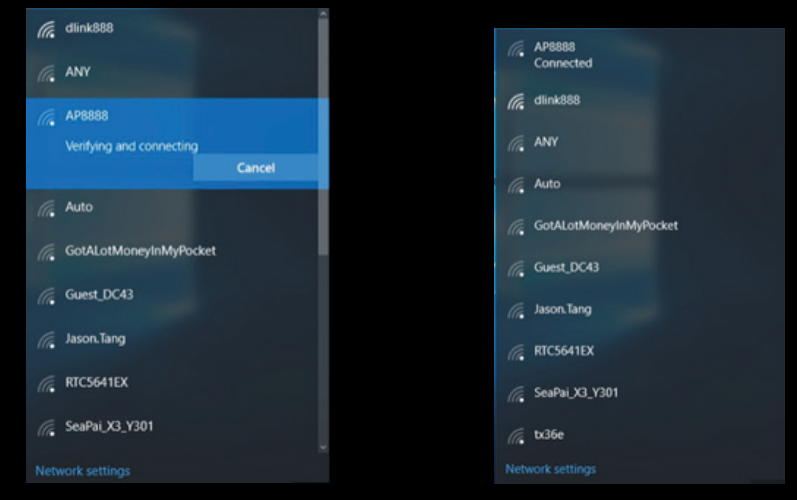

3. Wireless network is connecting. Please wait. 4. The wireless network connection is successful.

## APPENDIX: TECHNICAL SPECIFICATIONS

| Model             | Svive Virga WiFi PCIe Adapter                                   |
|-------------------|-----------------------------------------------------------------|
| Chipset           | RTL8812AE                                                       |
| Standards         | IEEE802.11ac, IEEE802.11n IEEE802.11b, IEEE802.11g, IEEE802.11a |
| PCI Bus           | PCI EXPRESS X1                                                  |
| Sensitivity @PER  | 5G 11ac                                                         |
|                   | VHT80M MCS9:-55dBm @10% PER                                     |
|                   | HT40M MCS7:-65dBm @10% PER                                      |
|                   | HT20M MCS7:-68dBm @10% PER                                      |
|                   | 2.4G 11N                                                        |
|                   | HT40M MCS7:-65dBm @10% PER                                      |
|                   | HT20M MCS7:-68dBm @10% PER                                      |
|                   | OFDM 54M:-70dBm@10% PER                                         |
|                   | 11b 11M:-81dBm@8% PER                                           |
| Transmit Power    | 20dBm (Max.)                                                    |
| WiFi Frequencies: | 2.4G: 2412-2472MHz                                              |
|                   | 5G: 5180-5825MHz                                                |
| Antenna           | 2*3dBi dual band removable omnidirectional antennas             |
| Transmission Rate | 2.4G up to 300Mbps                                              |
|                   | 5G up to 900Mbps                                                |
| Operating System  | Microsoft Windows 7 32/64, Windows 10 32/64                     |
| LED               | Link/Act                                                        |
| Environment       | Operating Temperature: 0 ~40                                    |
|                   | Storage Temperature: -10 ~70                                    |
|                   | Operating Humidity: 10%~90% non-condensing                      |
|                   | Storage humidity: 5%~90% non-condensing                         |

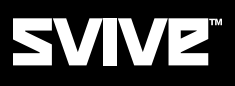

Imported by Svive, Østre Kullerød 4, N-3241 Sandefjord, Norway www.svivegaming.com